# 申込画面 操作マニュアル いぬやどあんしん保険 (正式名称:トラベルキャンセル保険)

※当マニュアルは、すべてのスマートフォン・OSに対応しているものではありません。機種やOSによって画面表示や操作方法が異なる場合があります。

「あなたらしく」をスマートに! 第一スマート少額短期保険株式会社

🐺 Dai-ichi Life Group

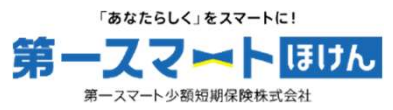

| STEP 0 | お申込みトップページ   |
|--------|--------------|
|        |              |
| STEP 1 | 予約内容の入力      |
|        |              |
| STEP 2 | アカウント情報の入力   |
|        |              |
| STEP 3 | 申込内容の確認      |
|        |              |
| STEP 4 | クレジットカード情報入力 |
|        |              |

1

## STEP 0 お申込みトップページ

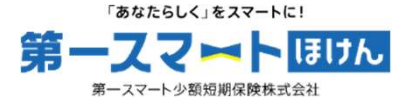

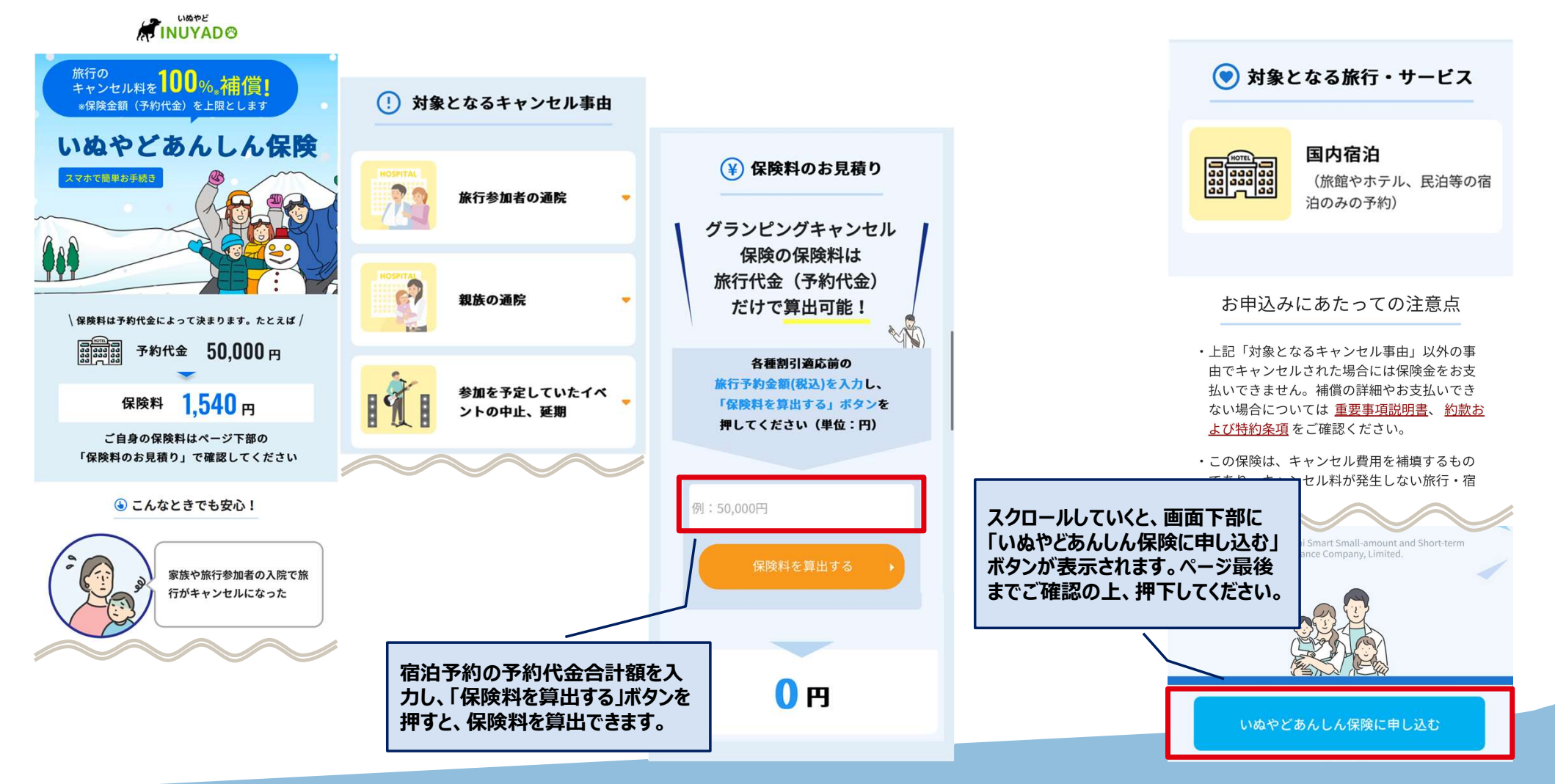

#### STEP1 予約内容の入力

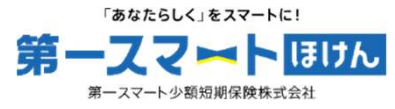

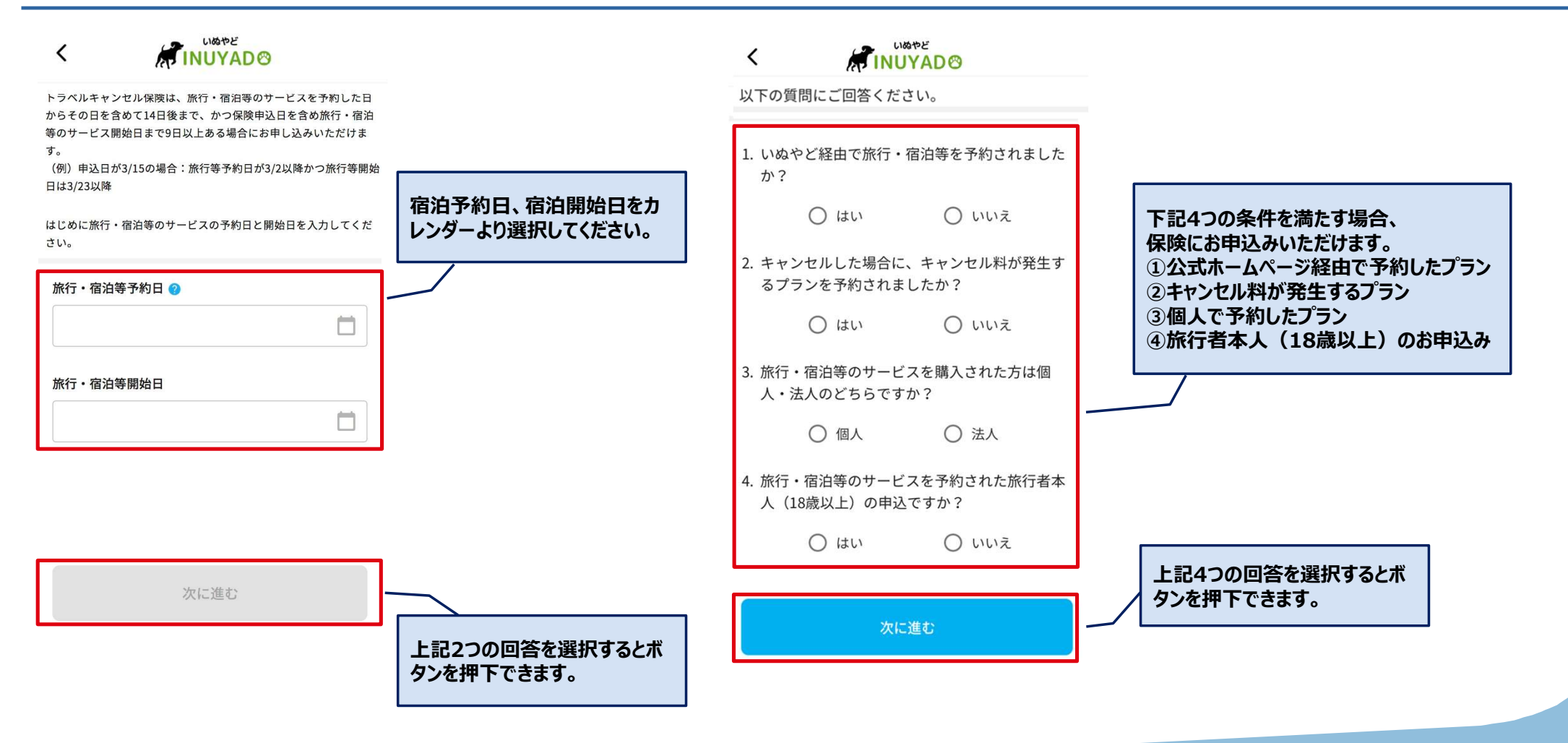

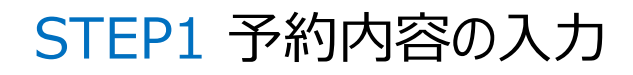

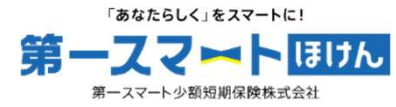

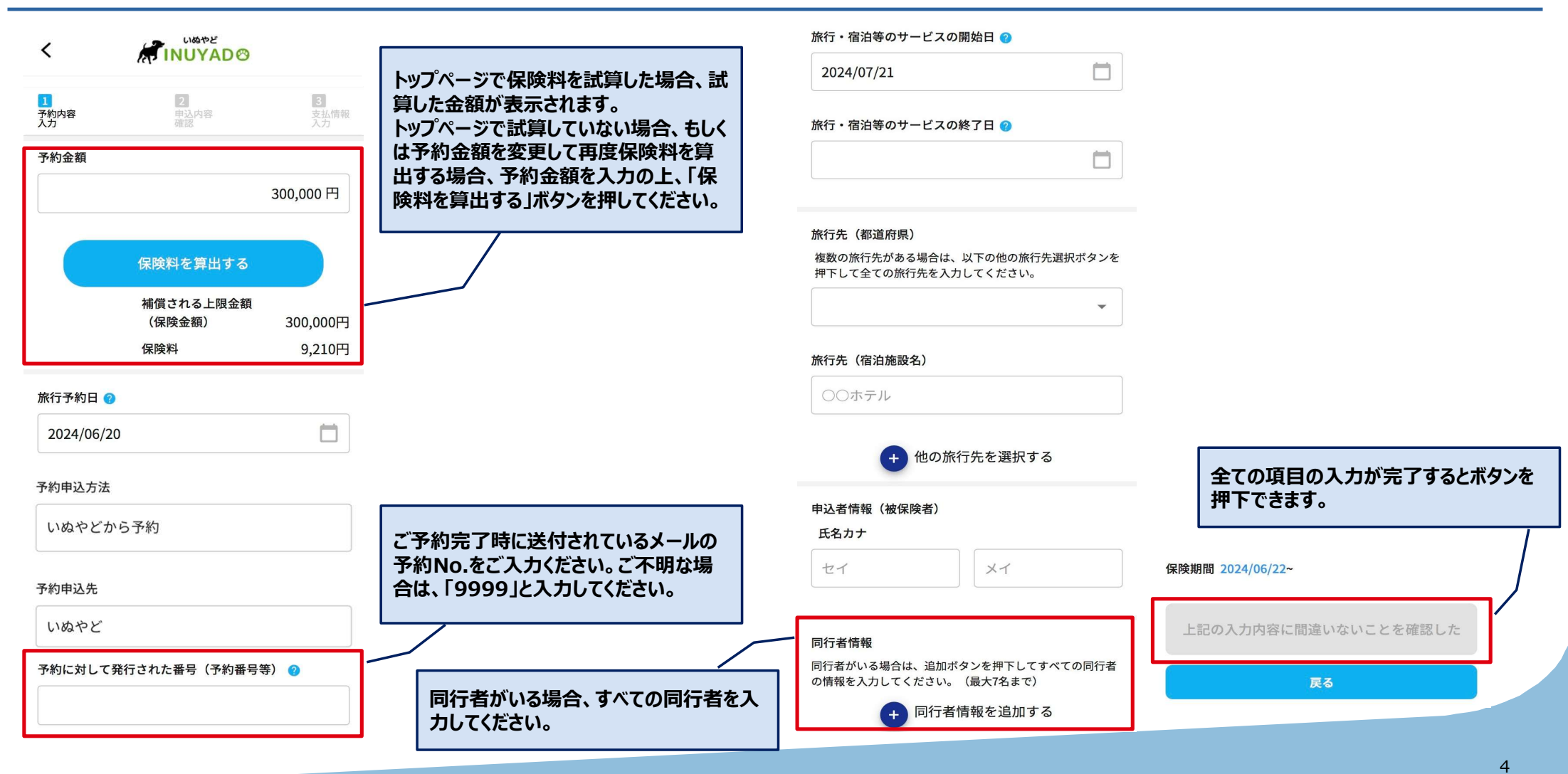

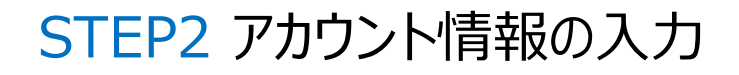

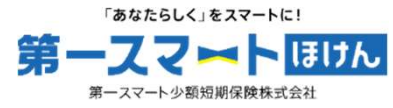

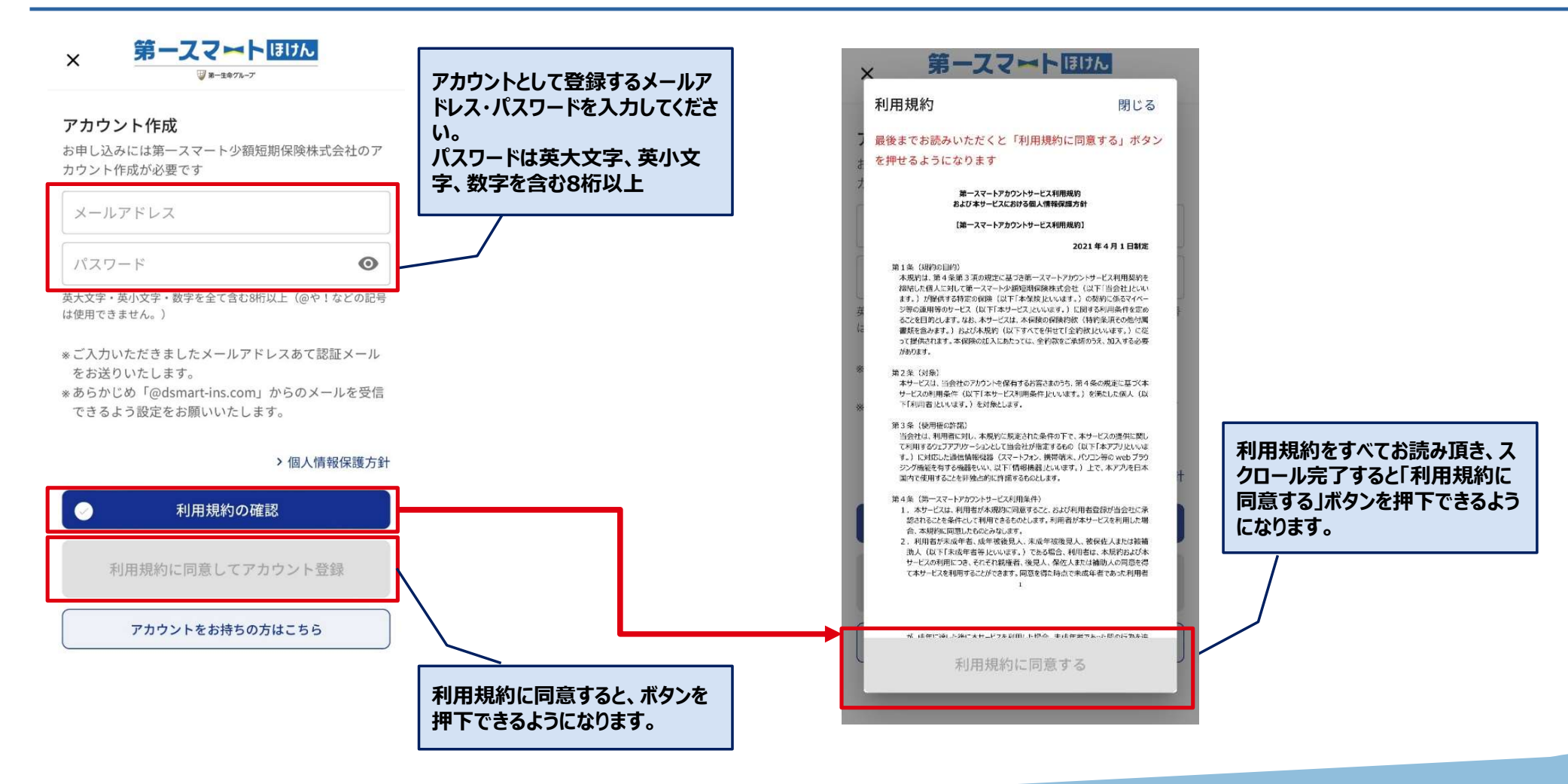

### STEP2 アカウント情報の入力

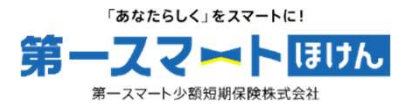

6

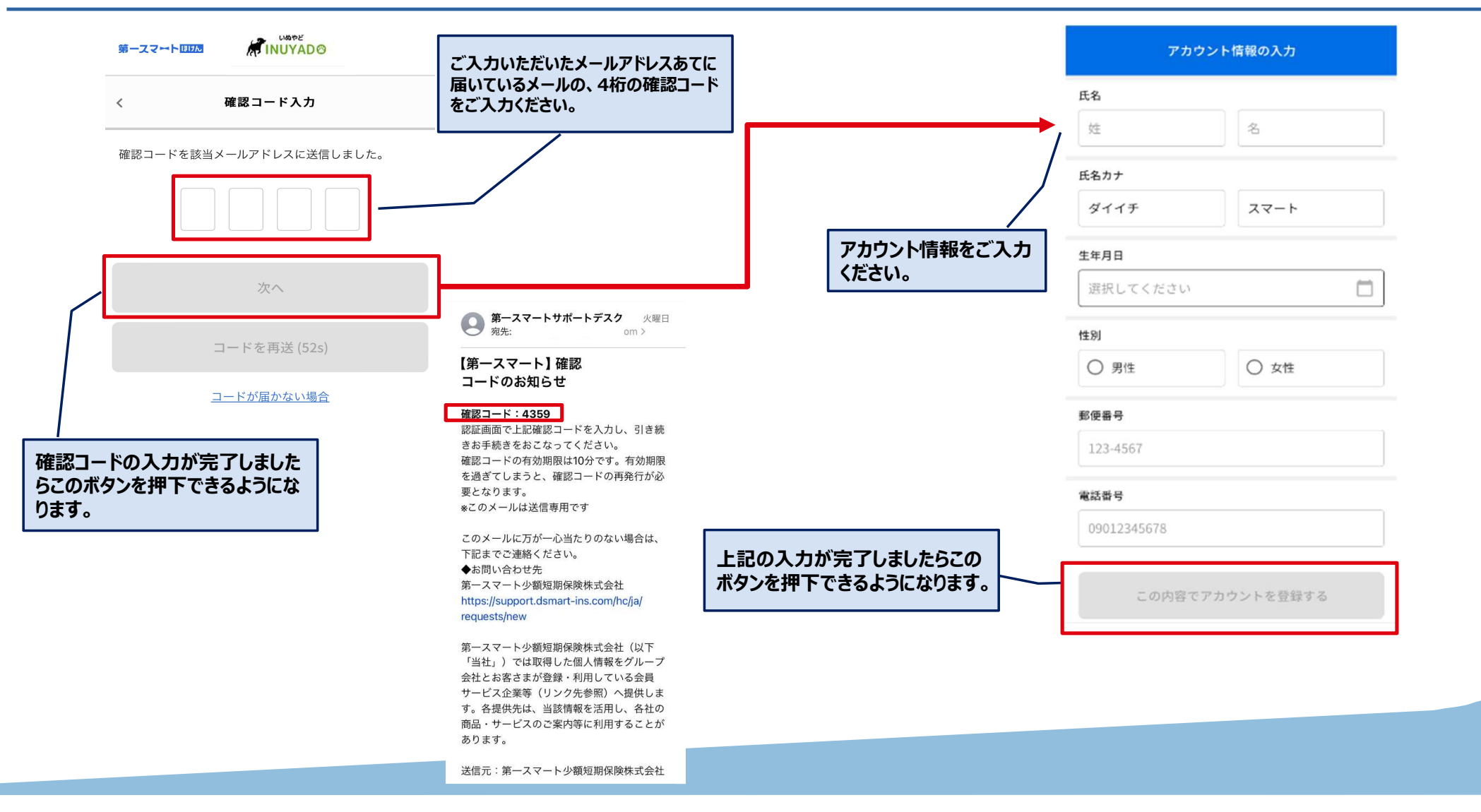

#### STEP3 申込内容の確認~重要事項説明・意向確認

「あなたらしく」をスマートに!

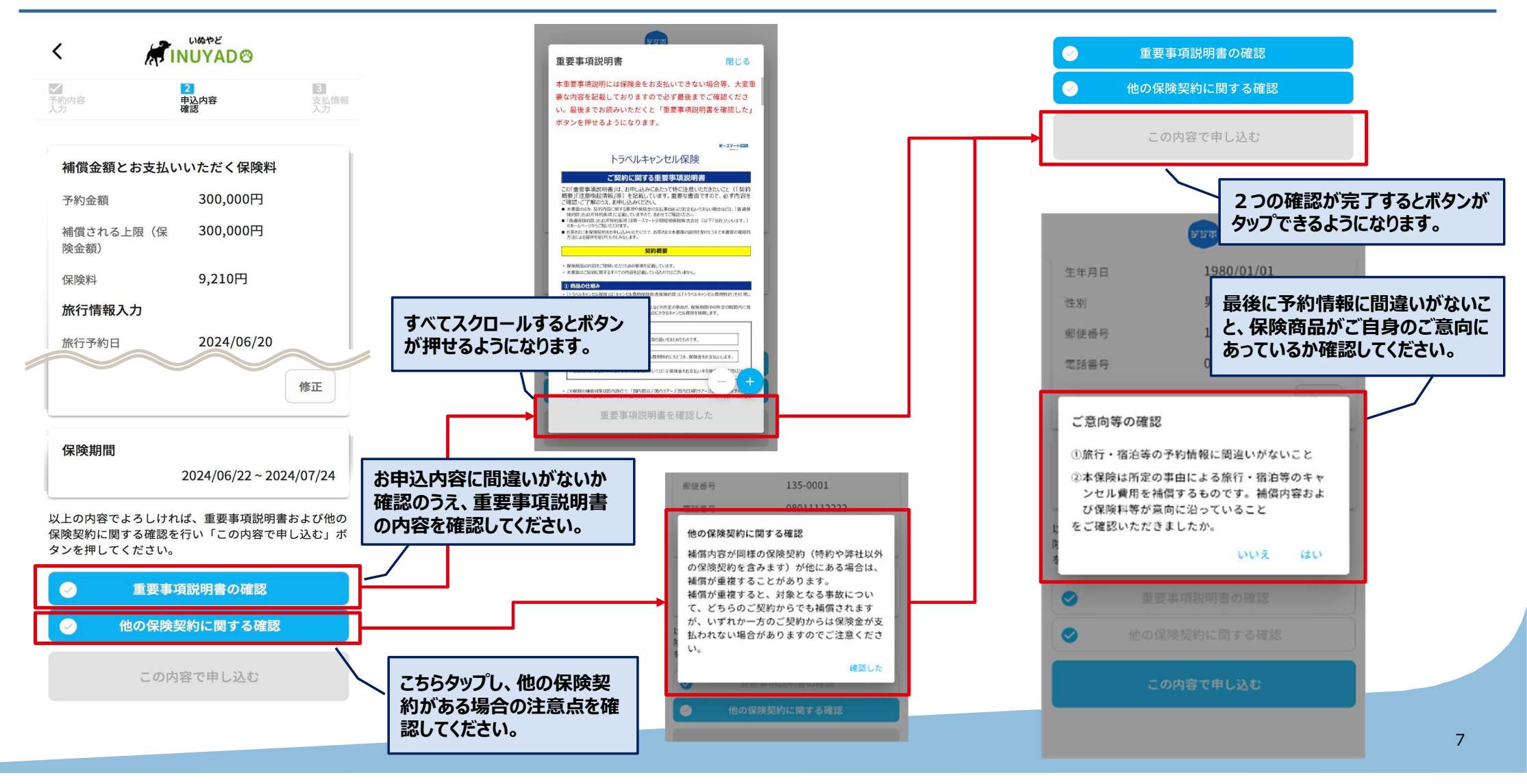

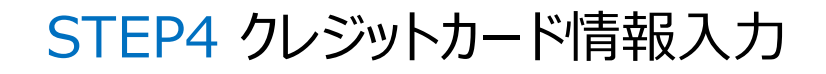

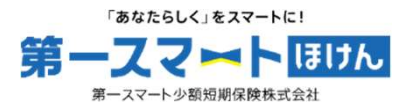

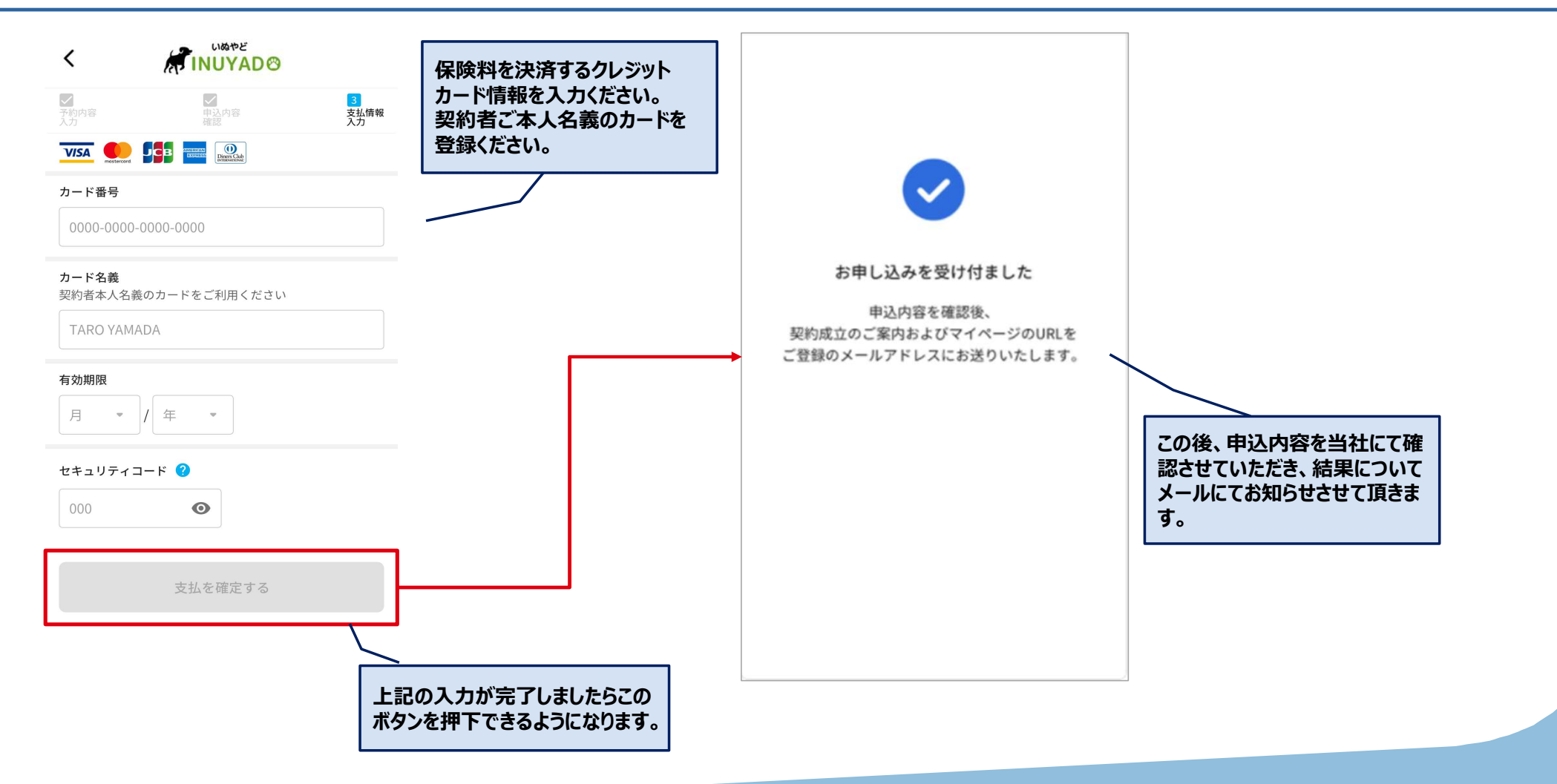